## INITIATION À L'APPLICATION GAMMA

# **Cahier d'exercice n° 6 :**

## Emission d'un DAE incomplet (cas de l'enlèvement à la propriété)

## A partir de l'énoncé n°6 sont traitées les fonctionnalités suivantes :

- ✓ <u>Étape 1</u> : émission d'un DAE incomplet
- ✓ Étape 2 : DAE complété lors de l'arrivée du moyen de locomotion chez le destinataire
- ✓ <u>Étape 3</u> : émission d'un accusé de réception

MODALITÉS D'ACCÈS À GAMMA :

- x adresse : <u>https://formpro.douane.gouv.fr/</u>
- x identifiant : FormGamma\_votre DI de rattachement (voir fiche)
- x mot de passe : Form12345678!

#### <u>ÉNONCÉ</u>:

La société TRANSPORTS INTERNATIONAUX (N° d'accise voir fiche) effectue un enlèvement à la propriété auprès du « Château Incognito » (1, Rue Marcel CERDAN – 33 000 Bordeaux), société ne disposant pas de numéro d'accises, mais reprise sous le numéro d'E.V.V. 0123456789.

Ne connaissant pas toutes les informations relatives à ce trafic, le DAE obtient dans un premier temps le statut « ÉMIS INCOMPLET », avant d'être complété lors de la circulation effective des produits.

#### Marchandise concernée par ce mouvement :

- 600 cartons de 6 bouteilles de vin rouge conditionnés en cartons de 6 bouteilles de vin rouge de 0,75 l du « Château Incognito » à 12,50 % volumique. Vin de qualité. Zone viticole C(Ia). Ce vin n'a fait l'objet d'aucune manipulation.
- Poids brut : 4 200 kg ; poids net : 3 800 kg.
- N.C. 22042142
- Code vinicole interprofessionnel : 4424
- Facture n°1120 émise deux semaines avant la date du jour
- Référence interne du mouvement : S2010K23\_initiales

#### Données logistiques :

– coordonnées de la société de transport : Transports MOREL

Rue des quatre vents

69000 Lyon

- Immatriculation de la remorque : 798 BUT 69
- TRANSPORTS INTERNATIONAUX organise le premier transport et prend la responsabilité de ce mouvement de marchandises soumises à accises.
- Durée prévisionnelle du transport : 02 jours

#### TRAVAIL À EFFECTUER :

- Étape 1 : émettre le D.A.E. à partir des renseignements ci-dessus. Le Château Incognito ne sait pas encore quand les produits vont quitter l'entrepôt. La société TRANSPORTS INTERNATIONAUX opte par conséquent pour un statut « ÉMIS INCOMPLET ».
- Étape 2 : Le moyen de transport arrive au Château Incognito. Les marchandises sont prêtes à partir. La société TRANSPORTS INTERNATIONAUX complète le DAE et indique la date d'expédition.
   Visualiser les états du DAE côté expéditeur et destinataire. Consulter les évènements dans la « vie du DAE ».
- <u>Étape 3</u>: La société TRANSPORTS INTERNATIONAUX reçoit la marchandise et rédige l'accusé de réception (résultat conforme).

## <u>Étape 1</u> : Émission d'un DAE incomplet

Cette fonctionnalité permet à un opérateur connecté à GAMMA d'être à la fois l'expéditeur et le destinataire des marchandises en suspension. Couramment utilisée en matière viti-vinicole ou lors d'une opération d'importation, **l'enlèvement à la propriété** permet à un destinataire de prendre à son compte la garantie du transport (réservée exclusivement à l'expéditeur).

L'expéditeur a de plus la possibilité d'**émettre un DAE incomplet** lorsqu'il n'a pas toutes les informations relatives au flux de marchandises, et notamment la date réelle d'expédition de cellesci.

**1** – Création du DAE incomplet : cliquer sur l'onglet « créer dae» puis « saisir dae » et compléter les mentions relatives au <u>type de circulation</u> (*circulation nationale* avec *enlèvement*).

| CREER DAE         FR009990E0009 Transports internationaux [INSEE SIRET N° 000200126]         > étape 1: Identification |                                                                    |              |   |  |  |  |
|----------------------------------------------------------------------------------------------------|--------------------------------------------------------------------|--------------|---|--|--|--|
|                                                                                                    | UTILIS<br>L<br>Type de                                             | ER UN MODÈLE | ? |  |  |  |
| <ul> <li>Circulation nationale</li> </ul>                                                                              | <ul> <li>□ En suite d'importation</li> <li>✓ Enlèvement</li> </ul> |              |   |  |  |  |
| <ul> <li>Circulation intracommunautai</li> <li>Exportation dans un pays tiers</li> </ul>                               | re 🗌 En suite d'importation<br>s                                   |              |   |  |  |  |

2 - étape 1 de la création du DAE: Compléter les informations concernant <u>le mouvement des</u> <u>marchandises</u> : n° de référence, n° et date de la facture, mode de transport et durée du trajet.

Les coordonnées de l'expéditeur sont inscrites par défaut.

Il convient de compléter les indications relatives au <u>lieu d'expédition</u> et d'indiquer le lieu de l'exploitation viti-vinicole, point de départ réel des marchandises.

Le n° d'accises de la société TRANSPORTS INTERNATIONAUX doit être renseigné dans la rubrique <u>destinataire</u>.

| CREER DAE                                                                                  |                                 |
|--------------------------------------------------------------------------------------------|---------------------------------|
| FR009990E0009 Transports internationaux [INSEE SIRET                                       | [N® 000200126]                  |
| étape 1: Identification                                                                    |                                 |
|                                                                                            | UTILISER UN MODÈLE              |
|                                                                                            | Type de circulation             |
| <ul> <li>⑦ Circulation nationale</li> <li>□ En suite d'in</li> <li>✓ Enlèvement</li> </ul> | mportation<br>t                 |
| ○ Circulation intracommunautaire 🔲 En suite d'ii                                           | mportation                      |
| <ul> <li>Exportation dans un pays tiers</li> </ul>                                         |                                 |
|                                                                                            |                                 |
|                                                                                            | Référence du mouvement          |
| 9a N° de référence local interne                                                           | exo6_SGYS 22 caractères maximum |
| 9b N° de facture                                                                           | 1120 35 caractères maximum      |
| 9c Date de la facture                                                                      | 29/12/2011 📑 ЈЈММ/АААА          |
| 9e Date d'expédition                                                                       | JJMM/AAA                        |
| 9f Heure d'expédition                                                                      | Heure(s) Champs non remplis     |
| 13a Code du mode de transport                                                              | Veuillez indiguer votre choix   |
| 1b Durée du transport (en jour(s) ou en heure(s))                                          | 2 jour(s) heure(s)              |
|                                                                                            | Expéditeur                      |
| 2a Nº accise                                                                               | FR009990E0009                   |
| 20 Nom de l'expediteur                                                                     | Transports internationaux       |
| 2c Adresse                                                                                 | 76300<br>GONFREVILLE-L'ORCHER   |
| Pays                                                                                       | FRANCE                          |

|                         | Lieu d'expédition                                                                                              |  |
|-------------------------|----------------------------------------------------------------------------------------------------|--|
| 3a Nº d'accise          | EW0123456789<br>13 caractères maximum Lieu de l'enlèvement                                                     |  |
| 3b Nom / Raison sociale | Château Incognito 182 caractéres maximum des marchandises                                                      |  |
| 3c Adresse              | 1     N° de rue       Rue Marcel CERDAN     Rue       33000     cp       BORDEAUX     Ville                    |  |
|                         | Destinataire                                                                                                   |  |
| Organisme exonéré ?     | 🔿 Cui 🍥 Kon                                                                                                    |  |
|                         |                                                                                                    |  |
| 5a Nº accise            | FR000000000000000000000000000000000000                                                                         |  |
| 5b Nom du destinataire  | Transports internationau 182 caractères maximum                                                                |  |
| 5c Adresse              | 1 M <sup>a</sup> de rue<br>Rue DE ROUEN Rue<br>76300 cp GONFREVILLE-L'ORCHER VIILe                             |  |
| Pays                    | FR FR                                                                                                    |  |
|                         | Lieu de livraison                                                                                              |  |
| 7a Nº d'identification  | FR009990E0009 -                                                                                                |  |
| 7b Nom / Raison sociale | Commerce hulles végét   122 caractères maximum                                                                 |  |
| 7c Adresse              | 1     N <sup>e</sup> de rue       Rue DE ROUEN     Rue       76300     CP       GONFREVILLE-L'ORCHER     Ville |  |
|                         |                                                                                                    |  |

**3 – étape 2** : Compléter les informations sur <u>le transport</u>.

4 – étape 3 : Compléter les mentions relatives <u>au produit</u> et au conditionnement.

|                                          |                      |                      |                | Articles                              |
|------------------------------------------|----------------------|----------------------|----------------|---------------------------------------|
| Caractéristiques de l'article            |                      |                      |                |                                       |
| 17b Catégorie de produits accise         | W200 : Vin tranquill | e et boissons fermen | tées non mouss | euses autres que le vin et la bière 🔻 |
| 17c Code NC                              | 22042142 🔇           |                      |                |                                       |
| Code vinicole interprofessionnel         | 4 🕶 424 💌 🕓          | Graves               |                |                                       |
| Prix de facture / valeur commerciale     | Euros                |                      |                |                                       |
| 17d Quantité                             | Litre                | empérature à 20°C)   | Les q          | uantites seront completee             |
| 17e Poids brut                           | kg                   |                      |                | lors de l'enlevement                  |
| 17f Poids net                            | kg                   |                      |                |                                       |
| 17g Titre alcoométrique                  | 6 cara               | ctères maximum       |                |                                       |
| 17i Marque fiscale                       |                      |                      |                | 350 caractères maximum                |
| 171 Indication d'origine                 |                      |                      |                | 350 caractères maximum                |
| 17p Description commerciale              | Bouteilles de        | 0,751 de Château     | ı Incognito    | 350 caractères maximum                |
| 17r Marque commerciale des produits      | Château Incogn       | ito                  |                |                                       |
|                                          |                      |                      |                | 350 caractères maximum                |
| Produits vinicoles                       |                      |                      |                |                                       |
| 17.2a Catégorie de produit viti-vinicole | Vin avec AOP/IGP     | •                    |                |                                       |
| 17.2b Code de la zone viticole           | Cl                   | •                    |                |                                       |

Le nombre de colis sera complété lors de l'enlèvement

| AJO    | JTER TYPE CONDITIONNEMENT                                                                                                    |             |          |                                   |                    |          |                          |                            |
|--------|----------------------------------------------------------------------------------------------------|-------------|----------|-----------------------------------|--------------------|----------|--------------------------|----------------------------|
| Tablea | u récapitulatif conditionnement                                                                                                    |             |          |                                   |                    |          |                          |                            |
|        | Code type d'emballage                                                                                                    | Nombre d'en | nballage | N° d'identification des scellé    | s                  |          | Informations complémenta | ires relatives aux scellés |
|        | AJOUTER L'ARTICLE                                                                                                    | REMISE À Z  | ERO      |                                   |                    |          |                          |                            |
|        |                                                                                                    |             |          | Récapitulatif des a               | irticles enregistr | és       |                          |                            |
| Tablea | u récapitulatif des articles                                                                                                    |             |          |                                   |                    |          |                          |                            |
| N°     | Cat.Prod.Accises                                                                                                    |             |          | Code NC - Description commerciale |                    | Quantité | Poids net                | Poids brut                 |
| 1      | W200 : Vin tranquille et boissons fermentées non<br>mousseuses autres que le vin et la bière 22042142 : Bouteilles de 0,751 de Châtea |             |          |                                   |                    |          | 20                       |                            |
|        |                                                                                                    | RE          | TOUR     | SAUVEGARDER BROUILLON             | CO                 | ITRÔLER  | EMETTRE                  |                            |
|        |                                                                                                    |             |          |                                   |                    |          |                          |                            |

5 – Après avoir ajouté l'article, l'intégralité des informations relatives au produit sont prises en compte et intégrées.

6 – Cliquer sur le bouton « ÉMETTRE ». Un message de confirmation apparaît, cliquer sur « oui », un message d'information avec le n° du DAE indique que les informations précédemment saisies sont validées par l'application.

| CONSULTATION DAE DEPART                                            |                                                                                               |                                                                                                    |                                                                                                    |                                                                                                    |                                                                                                    |                                                                                                    |                                                                                                    |                                                                                                    |                                                                                                    |                                                                                                    |                                                                                                    |                                                                                                    |
|--------------------------------------------------------------------|-----------------------------------------------------------------------------------------------|----------------------------------------------------------------------------------------------------|----------------------------------------------------------------------------------------------------|----------------------------------------------------------------------------------------------------|----------------------------------------------------------------------------------------------------|----------------------------------------------------------------------------------------------------|----------------------------------------------------------------------------------------------------|----------------------------------------------------------------------------------------------------|----------------------------------------------------------------------------------------------------|----------------------------------------------------------------------------------------------------|----------------------------------------------------------------------------------------------------|----------------------------------------------------------------------------------------------------|
| FR009990E0009 Transports internationaux [INSEE SIRET Nº 000200126] |                                                                                               |                                                                                                    |                                                                                                    |                                                                                                    |                                                                                                    |                                                                                                    |                                                                                                    |                                                                                                    |                                                                                                    |                                                                                                    |                                                                                                    |                                                                                                    |
| Consultation des DAE de départ                                     |                                                                                               |                                                                                                    |                                                                                                    |                                                                                                    |                                                                                                    |                                                                                                    |                                                                                                    |                                                                                                    |                                                                                                    |                                                                                                    |                                                                                                    |                                                                                                    |
|                                                                    |                                                                                               |                                                                                                    |                                                                                                    |                                                                                                    |                                                                                                    |                                                                                                    |                                                                                                    |                                                                                                    |                                                                                                    |                                                                                                    |                                                                                                    |                                                                                                    |
|                                                                    |                                                                                               |                                                                                                    |                                                                                                    |                                                                                                    |                                                                                                    |                                                                                                    |                                                                                                    |                                                                                                    | .xl                                                                                                    | S SXC                                                                                                    |                                                                                                    |                                                                                                    |
|                                                                    |                                                                                               |                                                                                                    |                                                                                                    |                                                                                                    |                                                                                                    |                                                                                                    |                                                                                                    |                                                                                                    | le                                                                                                    | J .                                                                                                    |                                                                                                    |                                                                                                    |
| PROC.<br>SECOURS                                                   | BROUILLON                                                                                     | EMIS<br>INCOMPLET                                                                                                    | EMIS F                                                                                                    | EFUSE                                                                                                    | REJETE                                                                                                    | STOPPE                                                                                                    | ANNU                                                                                                    | LE APU                                                                                                    | RE CI                                                                                                    | OTURE                                                                                                    | TOUS                                                                                                    |                                                                                                    |
| Date                                                               | Date de<br>création                                                                           | Nº CI                                                                                                    | RA                                                                                                    | N                                                                                                    | ° Réf<br>terne                                                                                                    | Nº Accis<br>destinata                                                                                                    | es<br>ire                                                                                                    | Nom<br>destina                                                                                                    | du<br>Itaire                                                                                                    | Lie                                                                                                    | u de<br>Jison                                                                                                    |                                                                                                    |
| 10                                                                 | 18/03/10                                                                                      | 10FRG099000                                                                                                    | 000005002                                                                                                    | 1 \$2010                                                                                                    | K23_PYG                                                                                                    | FR009990E0                                                                                                    | 0009                                                                                                    | Transports<br>internation                                                                                                    | ;<br>aux                                                                                                    | FR0099                                                                                                    | 90E0009                                                                                                    |                                                                                                    |
| 10                                                                 | 25/02/10                                                                                      | 10FRG099000                                                                                                    | 000000932                                                                                                    | 1 \$2010                                                                                                    | K23_nb                                                                                                    | FR009990E0                                                                                                    | 0009                                                                                                    | Transports<br>internation                                                                                                    | aux                                                                                                    | FR0099                                                                                                    | 90E0009                                                                                                    |                                                                                                    |
| 10                                                                 | 25/02/10                                                                                      | 10FRG099000                                                                                                    | 000001011                                                                                                    | 1 \$2010                                                                                                    | K23_MT                                                                                                    | FR009990E0                                                                                                    | 0009                                                                                                    | Transports<br>internation                                                                                                    | ;<br>aux                                                                                                    | FR0099                                                                                                    | 90E0009                                                                                                    |                                                                                                    |
|                                                                    | 01/03/10                                                                                      | 10FRG099000                                                                                                    | 000001309                                                                                                    | 1 W10N                                                                                                    | _nb                                                                                                    | FR009990E0                                                                                                    | 0009                                                                                                    | Transports                                                                                                    | auw.                                                                                                    | FR0099                                                                                                    | 90E0009                                                                                                    |                                                                                                    |
|                                                                    | 29/12/11                                                                                      | 11FRG099000                                                                                                    | 000045596                                                                                                    | 7 exo6_:                                                                                                    | SGYS                                                                                                    | FR009990E0                                                                                                    | 0009                                                                                                    | Transports<br>internation                                                                                                    | ;<br>aux                                                                                                    | FR0099                                                                                                    | 90E0009                                                                                                    |                                                                                                    |
|                                                                    | LTATION<br>D9 Transports in<br>On des DAE d<br>PROC.<br>SECOURS<br>Date<br>xxpédition 1<br>10 | LTATION DAE DEP<br>D9 Transports internationaux (INSI<br>on des DAE de départ<br>Date<br>expédition Date de<br>création<br>10 18/03/10<br>10 25/02/10<br>10 25/02/10<br>10 01/03/10<br>29/12/11 | Date Date de part         D9 Transports internationaux (INSEE SIRET N° 0002         D9 Transports internationaux (INSEE SIRET N° 0002         Date de départ         Date de création         Date de la 100         Date de création         10       18/03/10         10       25/02/10         10       25/02/10         10       10FRG099000         10       21/03/10         10       10FRG099000         10       25/02/10         10       10FRG099000         110       25/02/10         10       10FRG099000 | BROUILLON         EMIS<br>INCOMPLET         EMIS<br>EMIS         EMIS<br>EMIS         F           Date<br>xpédition         Date de<br>création         N° CRA         F           10         18/03/10         10FRG099000000000000000000000000000000000 | LTATION DAE DEPART           Date départ           Date de<br>création         N° CRA         N°<br>N°           Date de<br>création         N° CRA         N°<br>N°           10         18/03/10         10FRG099000000000000000000000000000000000 | LTATION DAE DEPART           Date nationaux (INSEE SIRET Nº 000200126)           Date de spart         REJUIL ON REMIS INCOMPLET         EMIS RET VSE         REJETE           Date de xpédition         Date de création         N° CRA         N° Réf interne           10         19/03/10         10FRG099000000000000000000000000000000000 | LTATION DAE DEPART           D3 Transports internationaux (INSEE SIRET N° 000200126)           on des DAE de départ           PROC.<br>SECOURS         BROUILLON         EMIS<br>INCOMPLET         EMIS<br>REFUSE         REJETE         STOPPE           Date<br>Spédition         Date de<br>création         N° CRA         N° Réf<br>interne         N° Accis<br>destinata           10         18/03/10         10FRG099000000000000000000000000000000000 | LTATION DAE DEPART         D3 Transports internationaux (INSEE SIRET N° 000200126)         On des DAE départ         PROC.<br>SECOURS       BROUILLON       EMIS<br>INCOMPLET       EMIS<br>REFUSE       REJETE       STOPPE       ANNU         Date de<br>création       N° CRA       N° Réf<br>interne       N° Accises<br>destinataire         10       18/03/10       10FRG099000000000000000000000000000000000 | Date of second second secon | LTATION DAE DEPART         D3 Transports internationaux (INSEE SIRET N° 000200126)         on des DAE de départ         SECOURS       BROUILLON       EMIS EMIS REFUSE       REJETE       STOPPE       ANNUE       APURE 01         Date de création       N° CRA       N° Réf interne       N° Accises       Nom du destinataire         10       18/03/10       10FRG099000000000000000000000000000000000 | LTATION DAE DEPART         D3 Transports Internationaux [INSEE SIRET № 000200126]         Secours       REMIS       Secours       Stoppe       ANVLE       APURE         PROC.<br>SECOURS       BROUILLON       EMIS       REFUSE       REJETE       STOPPE       ANVLE       APURE       CLOTURE         Date<br>création       Date de<br>création       N° CRA       N° Réf<br>interne       Nom du<br>destinataire       ANVLE       APURE       CLOTURE         Date<br>cxpédition       Date de<br>création       N° CRA       N° Réf<br>interne       N° Accises       Nom du<br>destinataire       Lie<br>livra         10       18/03/10       10FRG099000000000000000000000000000000000 | LTATION DAE DEPART         D3 Transports internationaux [INSEE SIRET № 000200126]         Sindes DAE départ         Sindes DAE départ         PROC.<br>SECOURS       BROUILLON       EMIS<br>INCOMPLET       EMIS       REFUSE       REJETE       STOPPE       ANNUL       APURE       CLOTURE       TOUS         Date de<br>création       Date de<br>création       N° CRA       N° Réf       N° Accises       Nom du<br>destinataire       Lieu de<br>livraison         10       18/03/10       10FR6099000000000000000000000000000000000 |

7 – Le DAE est bien présent dans la liste des DAE au statut « ÉMIS INCOMPLET »

DNRFP - avril 2017 8

## Étape 2 : COMPLÉTION DU DAE À L'ENLÈVEMENT

Lors de la réception du moyen de locomotion chez le destinataire, la société TRANSPORTS INTERNATIONAUX complète le DAE émis lors de la première étape, afin de pouvoir faire partir la marchandise.

1 – Cliquer sur l'onglet «consulter dae départ » puis reprendre le DAE dans la liste des « émis incomplet ». Un bouton « compléter » est présent au bas du DAE.

| Tableau re | Fableau récapitulatif des articles                                  |               |                                              |          |           |            |  |  |  |
|------------|---------------------------------------------------------------------|---------------|----------------------------------------------|----------|-----------|------------|--|--|--|
| N°         | Cat.P                                                               | roduit.Accise | Code Prod- nomenc. combinée                  | Quantité | Poids net | Poids brut |  |  |  |
| 1          | Produits non effervescents 22042142 : Bouteilels de (<br>de Chateau |               | 22042142 : Bouteilels de 0,751<br>de Chateau |          |           |            |  |  |  |
| ANNU       | LER                                                                 | COMPLÉ        | TER                                          |          |           |            |  |  |  |

- → étape 1 : Compléter ce DAE avec les informations complémentaires : date et heure de départ
- → <u>étape 2</u> : aucune modification
- → <u>étape 3</u> : ajouter les données relatives aux quantités (quantités en litres, nombre de bouteilles, poids brut et net, nombre de cartons).> Cliquez sur l'icone pour modifier l'article

| Ī | N° | Cat.Prod.Accises                     | Code NC - Description commerciale        | Quantité | Poids net | Poids brut |   |
|---|----|--------------------------------------|------------------------------------------|----------|-----------|------------|---|
|   | 1  | W200 : Produits non<br>effervescents | 22042142 : Bouteilels de 0,751 de Chatea |          |           |            | 6 |

- ajouter le nombre de colis
- puis enregistrer les modifications de l'article

Le tableau récapitulatif reprend les modifications

| Tab | Tableau récapitulatif des articles   |                                          |          |           |            |  |  |  |  |  |
|-----|--------------------------------------|------------------------------------------|----------|-----------|------------|--|--|--|--|--|
| N°  | Cat.Prod.Accises                     | Code NC - Description commerciale        | Quantité | Poids net | Poids brut |  |  |  |  |  |
| 1   | W200 : Produits non<br>effervescents | 22042142 : Bouteilles de 0,751 de Chatea | 2 700    | 3 800     | 4 200 📝 管  |  |  |  |  |  |
|     | RETOUR                               |                                          | EMET     | TRE       |            |  |  |  |  |  |

2 – émettre le DAE. Le DAE passe au statut « ÉMIS ».

Le DAE est présent à l'état « ÉMIS » à la fois dans la liste des DAE au départ et à l'arrivée.

Dans la « vie du DAE », ces évènements ont été intégrés.

| Vie du DAE       |                          |               |             |
|------------------|--------------------------|---------------|-------------|
| Date             | Evénement                | Utilisateur   | Identifiant |
| 29/12/2011 17:23 | Emission avec enlèvement | FR009990E0009 | 37506       |
| 29/12/2011 17:29 | Emission                 | FR009990E0009 | 37506       |

## Étape 3 : ÉMISSION DE L'ACCUSÉ DE RÉCEPTION

- 1- reprendre le DAE émis précédemment (onglet « CONSULTATION DAE ARRIVÉE »).
- 2- Le destinataire clique sur le DAE concerné, afin d'établir l'accusé de réception.
- 3- Les quantités sont reconnues conformes, la marchandise est acceptée.
- 4- L'application génère un message de confirmation.